# **Troubleshoot CUBE via Collaboration Solutions Analyzer**

## Contents

| Introduction                 |
|------------------------------|
| Requirements                 |
| Getting started              |
| Considerations               |
| Platform Description         |
| Log Analyzer                 |
| Upload CUBE log files        |
| Call Leg Information         |
| Ladder Diagram               |
| Signaling                    |
| Diagnostics                  |
| CUBE Packet Capture          |
| SIP Profile Tester (SPT)     |
| Prebuilt SIP Profile Example |
| Copylist SIP Profile         |
| Report A Problem             |
| Support Related Information  |

## Introduction

This document describes **Log Analyzer** and **SIP Profile Tester** tools for troubleshooting CUBE using the Collaboration Solutions Analyzer portal.

## Requirements

Cisco recommends that you have knowledge of these topics:

- Cisco Unified Border Element (CUBE) Enterprise.
- Session Initiation Protocol (SIP).
- CUBE log collection (debugging).

## **Getting started**

**Collaboration Solutions Analyzer** (CSA) is a suite of tools designed to support your collaboration solution throughout its lifecycle. It helps identify issues and provides corrective action plans when needed, assisting in every phase of the collaboration solution.

Navigate to the Collaboration Solution Analyzer at https://cway.cisco.com/csa-new/#/home

**Note**: Using the **Chrome browser** ensures that the tool functions optimally.

## Considerations

The tools are designed for a CUBE device that handles SIP-to-SIP calls. Any other voice protocol is not supported by the tools.

Log Analyzer uses CUBE logs (based on SIP message debugging) for parsing.

If you need help with another voice protocol, please utilize **Cisco Support Assistant** for TAC engagements at <u>https://supportassistant.cisco.com</u>

## **Platform Description**

The **CSA** platform provides these CUBE tools:

- Log Analyzer Upload logs from CUBE and other collaboration devices to automatically detect, troubleshoot and resolve issues.
- SIP Profile Tester Validate SIP Profile Configuration.

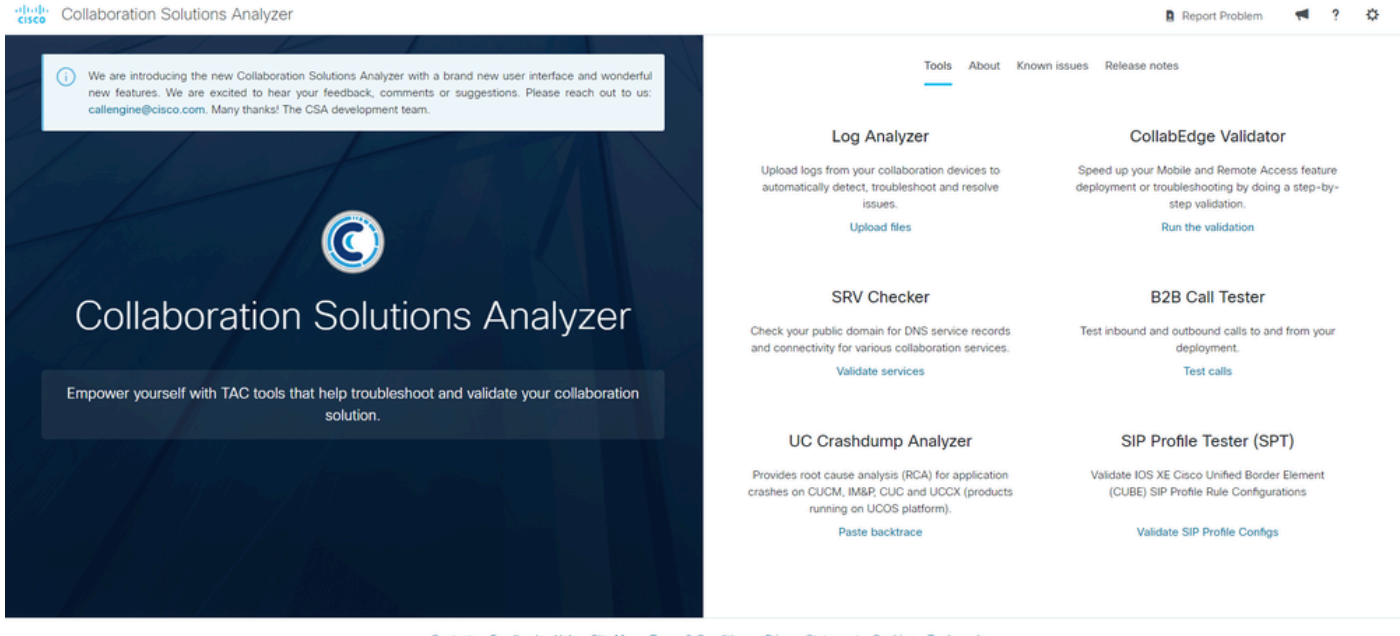

Contacts Feedback Help Site Map Terms & Conditions Privacy Statement Cookies Trademarks

CSA Home

## Log Analyzer

The **Log Analyzer** tool enables administrators to examine the call signaling handled by the CUBE device. It offers a comprehensive analysis of log files, including:

- Call leg info
- Ladder Diagram
- Signaling

**Note:** CUBE debugging (**debug ccsip messages**) from a call that has been processed by the CUBE must first be collected and stored in a text file. Only SIP debug and no other output, such as show commands, must be included in this text file.

## **Upload CUBE log files**

### Navigate to the Collaboration Solution Analyzer at https://cway.cisco.com/csa-new/#/home

Then select the tool by clicking on Upload files in the Log Analyzer section.

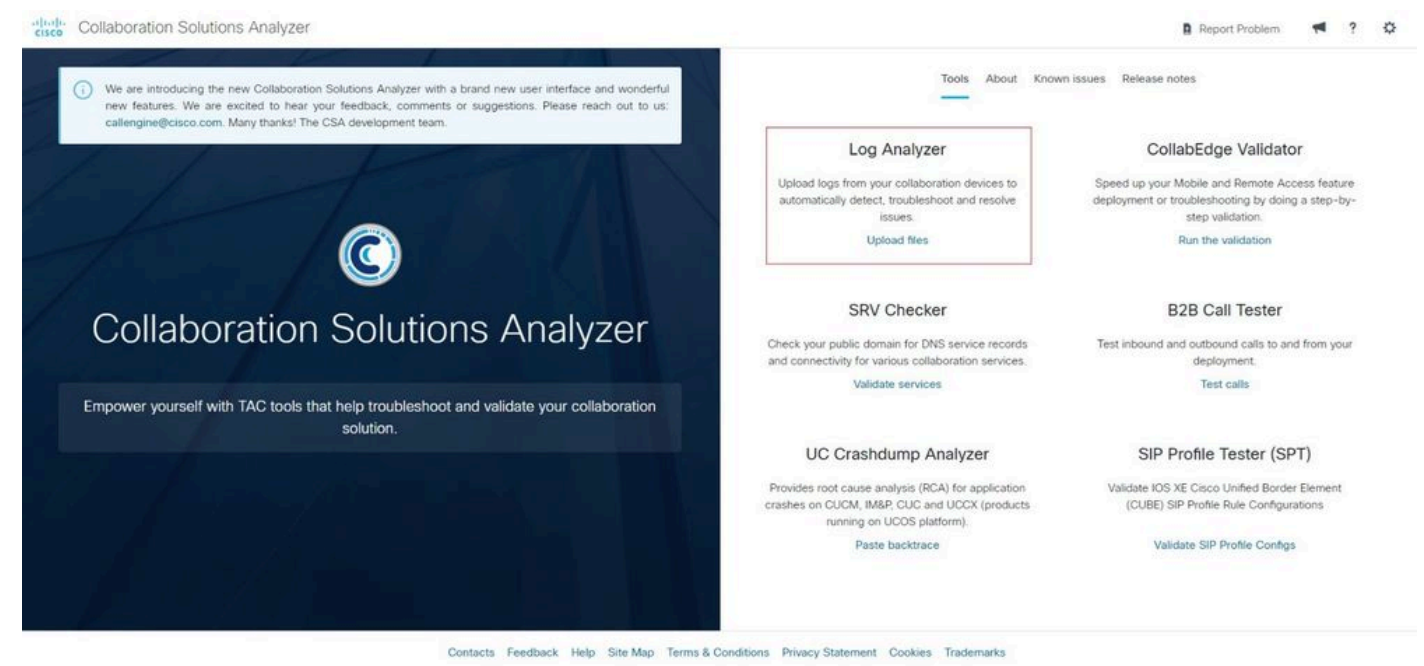

Log Analyzer Home

The platform displays the tool screen where a file can be selected or dragged.

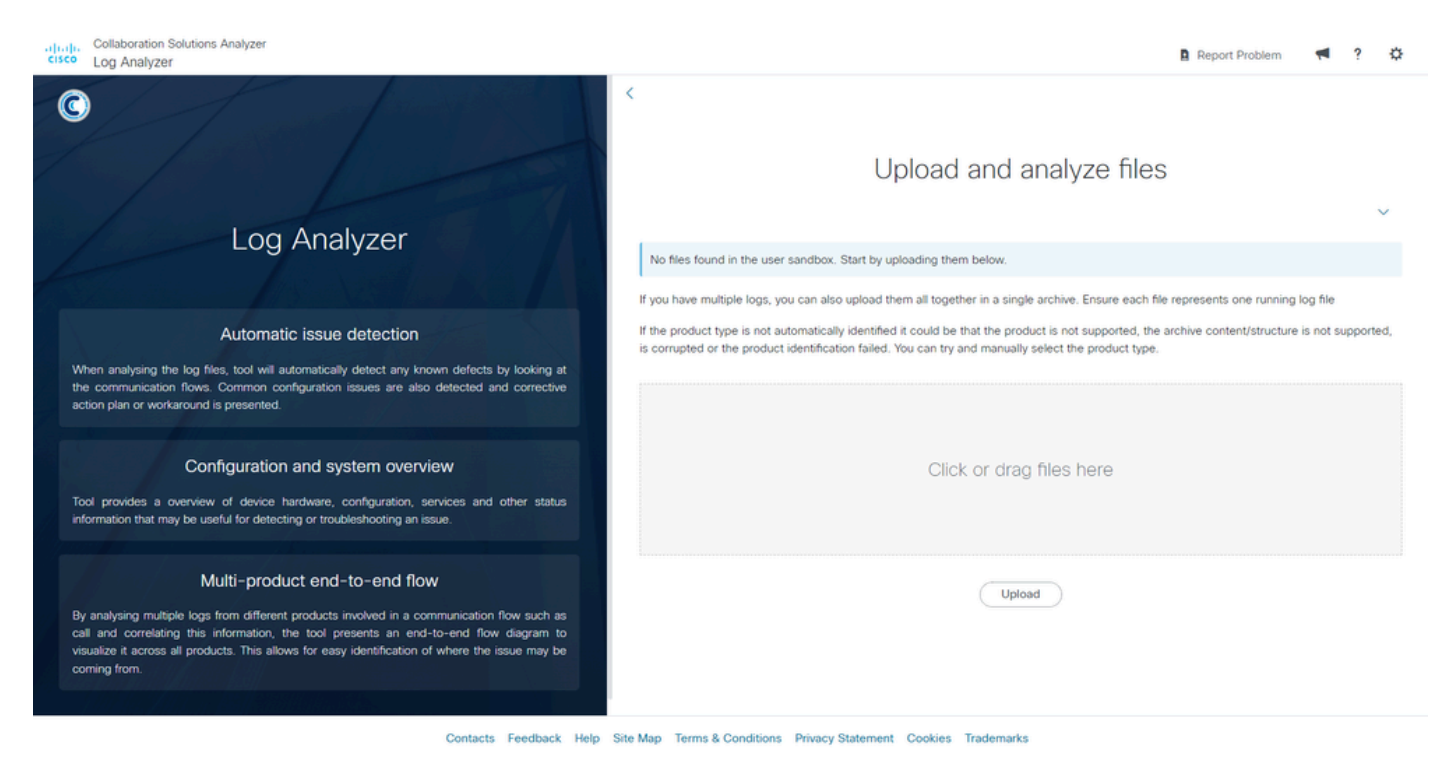

Log Analyzer Upload

To complete the process of uploading the file for the tool to analyze, click on the **Upload** button.

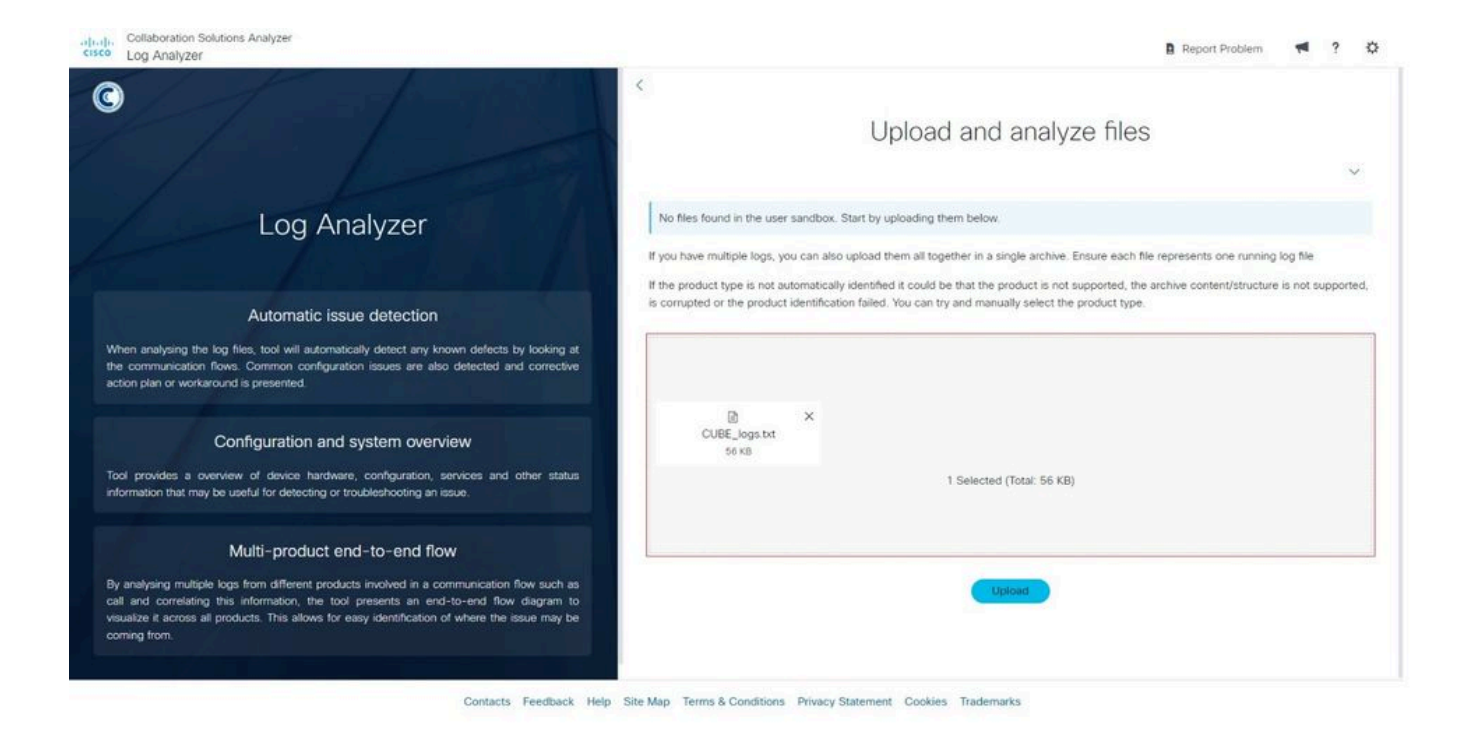

Log Analyzer Upload File

After uploading the file to the tool, select the file(s) you want to analyze by checking the corresponding box, then click on the **Run Analysis** button.

- The system sets the **Product Type** to CUBE.
- More than one file can be analyzed in the same session.

| Cisco Log Analyzer                                                                                                    | Report Problem 👎 ? 🗘                                                                                                    |
|----------------------------------------------------------------------------------------------------|----------------------------------------------------------------------------------------------------|
| 0                                                                                                    | < Upload and analyze files                                                                                                    |
| Log Analyzer                                                                                                    | If you have multiple logs, you can also upload them all together in a single archive. Ensure each file represents one running log file<br>If the product type is not sutomatically identified it could be that the product is not supported, the archive content/structure is not supported,<br>is corrupted or the product identification failed. You can try and manually select the product type. |
| Automatic issue detection<br>When analysing the log files, tool will automatically detect any known defects by looking at<br>the communication flows. Common configuration issues are also detected and corrective<br>action plan or workaround is presented.                                                             | Click or drag files here                                                                                                    |
| Configuration and system overview<br>Tool provides a overview of device hardware, configuration, services and other status<br>information that may be useful for detecting or troubleshooting an issue.                                                                                                    | Upfoad                                                                                                    |
| Multi-product end-to-end flow<br>By analysing multiple logs from different products involved in a communication flow such as<br>call and correlating this information, the tool presents an end-to-end flow diagram to<br>visualize it across all products. This allows for easy identification of where the issue may be | Filename     Product type     Run       CUBE_logs txt     57 KB     CUBE                                                                                                    |
| visualize it across all products. This allows for easy identification of where the issue may be<br>coming from.                                                                                                    | Delete selected files Run analysis Delete all                                                                                                    |

#### Log Analyzer Product Type

The tool analyzes all the signaling calls captured in the text file and display a summary of the identified call legs. You can then apply two filters:

- Search Filter call sessions by specific data, such as dialed numbers.
- Search by 'Disconnect Reason Filter call sessions based on the reason for call disconnection.

| sco Log Ana                | Collaboration Solutions Analyzer<br>Log Analyzer |                  |                                   | <b>III</b> CUBE_logs   | LI CUBE_logs.txt O UTC |                                             |                                       |                                 | 🖪 Report Problem 🛛 📢 🗘   |     |  |
|----------------------------|--------------------------------------------------|------------------|-----------------------------------|------------------------|------------------------|---------------------------------------------|---------------------------------------|---------------------------------|--------------------------|-----|--|
| System ir                  | formation                                        | n                |                                   |                        |                        |                                             |                                       |                                 |                          |     |  |
| Log overv                  | view                                             |                  |                                   |                        |                        |                                             |                                       |                                 |                          |     |  |
| Calls                      |                                                  |                  |                                   |                        |                        |                                             |                                       |                                 |                          |     |  |
|                            |                                                  |                  |                                   |                        |                        |                                             |                                       |                                 |                          |     |  |
| २ Search                   |                                                  |                  |                                   |                        |                        |                                             |                                       |                                 |                          |     |  |
| २ Search                   |                                                  |                  |                                   | 2-7210-77              | 1202                   |                                             |                                       |                                 | Disconnect rea           | son |  |
| R, Search<br>From DN / URI | To DN / URI                                      | Callid           | SIP Call-Id                       | Peer Call-Id           | GUID                   | Call initiated (UTC)                        | Call end (UTC)                        | Log duration (sec)              | Disconnect rea           | son |  |
| Q. Search<br>From DN / URI | To DN / URI<br>45678                             | Callid<br>552447 | SIP Call-Id<br>1-9880@10.4.12.151 | Peer Call-Id<br>552448 | GUID<br>028760318005   | Call initiated (UTC)<br>2024-07-19 21:30:52 | Call end (UTC)<br>2024-07-19 21:30:52 | Log duration (sec)<br>0 seconds | Disconnect rea<br>Q<br>0 | son |  |

Log Analyzer Call Filter

To continue with the detailed analysis, select the call session line you want to focus on, and the tool displays the full analysis showing the **Call Leg Information**, **Ladder Diagram** and **Signaling**.

#### **Call Leg Information**

The first stage presents the **Call Leg Information**, which displays the overview of the call:

- SIP call leg type
- From Obtained from the FROM SIP header of the INVITE message.
- To Obtained from the TO SIP header of the INVITE message.
- **Signaling source** IP address and port of the source device. Obtained from the VIA SIP header of the INVITE message.
- **Signaling Destination** IP address and port of destination device. Obtained from the URI SIP header of the INVITE message.
- Call ID Obtained from the SIP CALL-ID header of the INVITE message.
- Call leg connects Call session timestamp.

Call leg info Ladder diagram Signalling

| SIP - outgoing                                          |                                                                                             | Ladder tags | Use for signaling and ladder |
|---------------------------------------------------------|---------------------------------------------------------------------------------------------|-------------|------------------------------|
| General inform                                          | nation                                                                                      |             |                              |
|                                                         |                                                                                             |             |                              |
| SIP call leg type                                       | Call                                                                                        |             |                              |
| From                                                    | sipp@10.4.12.116                                                                            |             |                              |
| То                                                      | 45678@10.4.12.151                                                                           |             |                              |
| Signaling source                                        | 10.4.12.116 : 5060                                                                          |             |                              |
| Signaling destination                                   | 10.4.12.151 : 5060                                                                          |             |                              |
| Call ID                                                 | 2884A6D-454D11EF-B00BBA2E-81F90952@10.4.12.116                                              |             |                              |
| Call leg connects                                       | ✓ 2024-07-19 21:30:52 UTC                                                                   |             |                              |
|                                                         |                                                                                             |             |                              |
| SIP - incoming                                          |                                                                                             | Ladder tags | Use for signaling and ladder |
| General inform                                          | nation                                                                                      |             |                              |
| SIP call leg type                                       | Call                                                                                        |             |                              |
|                                                         |                                                                                             |             |                              |
| From                                                    | sipp@10.4.12.151:5061                                                                       |             |                              |
| From<br>To                                              | sipp@10.4.12.151:5061<br>45678@10.4.12.116:5060                                             |             |                              |
| From<br>To<br>Signaling source                          | sipp@10.4.12.151:5061<br>45678@10.4.12.116:5060<br>10.4.12.151 : 5061                       |             |                              |
| From<br>To<br>Signaling source<br>Signaling destination | sipp@10.4.12.151:5061<br>45678@10.4.12.116:5060<br>10.4.12.151 : 5061<br>10.4.12.116 : 5060 |             |                              |

Log Analyzer Call Leg Info

In this section, Ladder tags can be enabled to highlight messages in the **Ladder Diagram**. The application has 2 fields:

- **ID** Enter the specific parameter you wish to highlight.
- Description Add a description of the parameter.

Click on the Add button to complete the process.

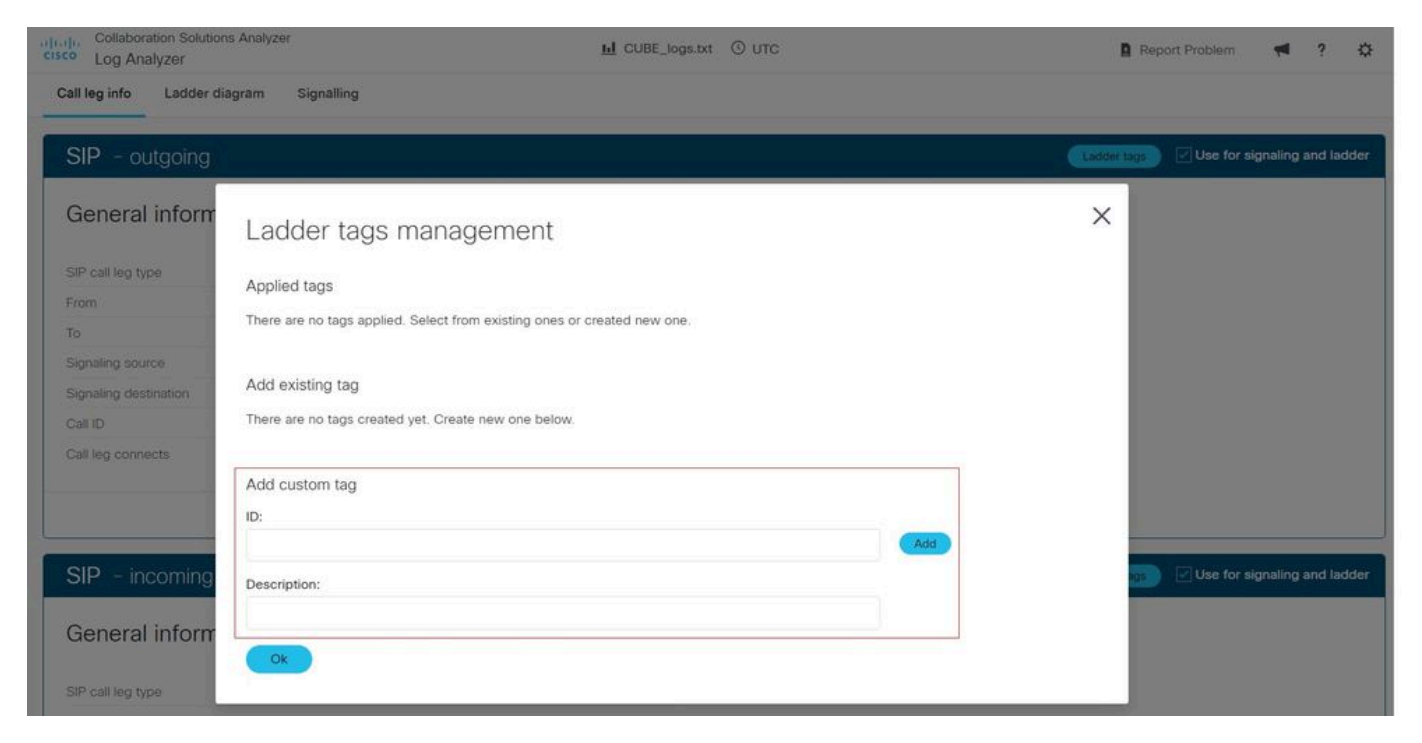

Log Analyzer Ladder Tags

### Ladder Diagram

In the second stage, a **Ladder Diagram** is presented, visually depicting the SIP messages exchanged during the call. The messages are **color-coded** for easy identification:

- Blue color SIP INVITE messages.
- Green color SIP 200 OK and ACK messages.
- Red color SIP BYE messages.

To download a copy of the diagram, click on the **Download Ladde**r button. The diagram is downloaded and saved as a **PNG image file**. Please note that this option is only available when using the **Google Chrome browser**.

### Call

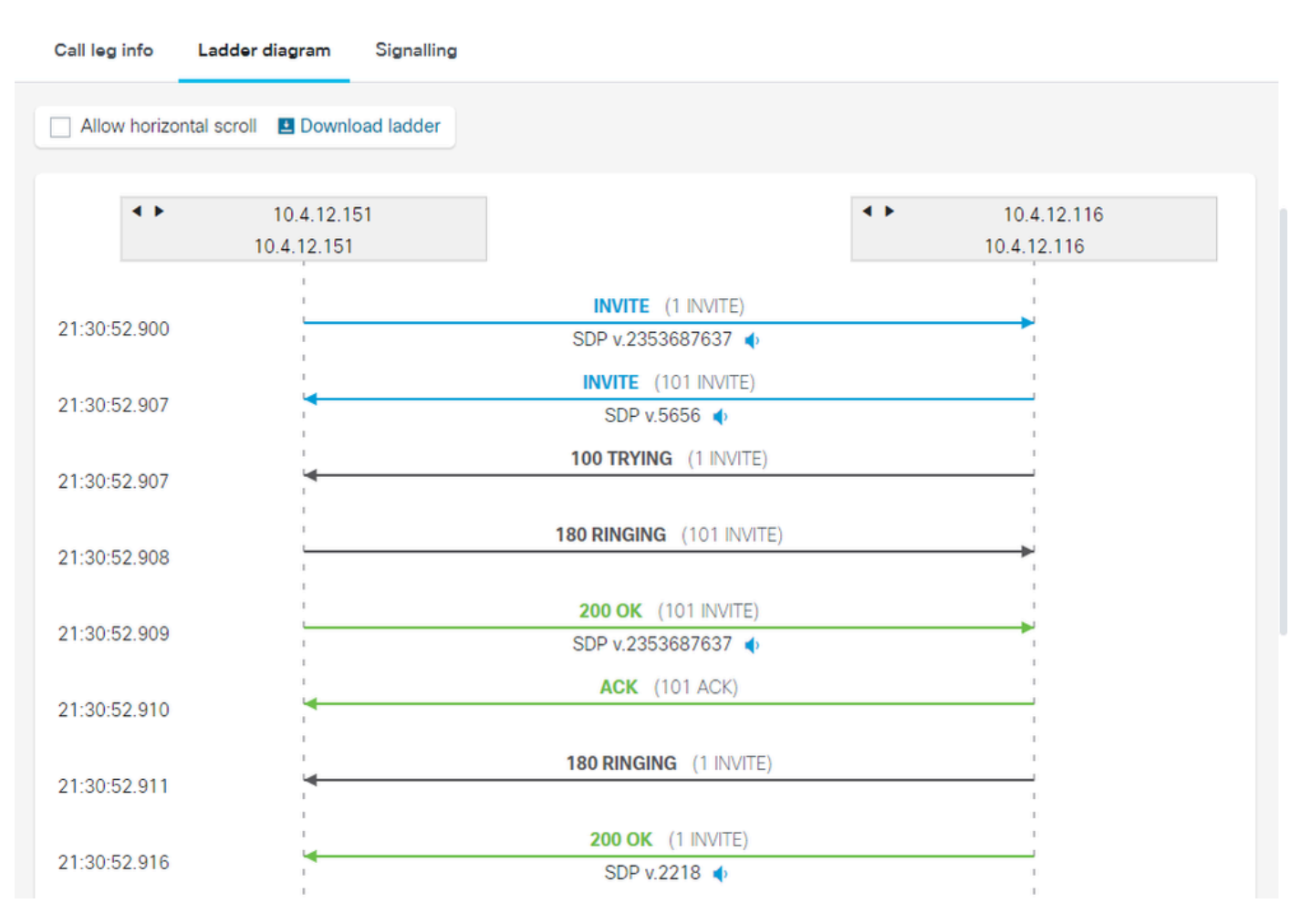

Log Analyzer Ladder Diagram

This tool allows the administrator to open SIP messages and view their content. Click on a message to open it.

| alialia<br>cisco | Collaboration S<br>Log Analyzer                                                                                                   | olutions Analyzer                                                                                                 | <u>ы</u> © итс                          |             | • | ? | ₽ |
|------------------|----------------------------------------------------------------------------------------------------|----------------------------------------------------------------------------------------------------|-----------------------------------------|-------------|---|---|---|
|                  | < >                                                                                                    | 10.4.12.151                                                                                                    | 200 OK (101 INVITE)                     | 10.4.12.116 |   |   |   |
| 21:3             | 30:5                                                                                                    | 10.4.12.151                                                                                                    | SDP v.2353687637 🔹                      | 10.4.12.116 |   |   |   |
|                  |                                                                                                    | 1                                                                                                    | ACK (101 ACK)                           | 1           |   |   |   |
|                  |                                                                                                    |                                                                                                    |                                         |             | X |   |   |
|                  | lessage                                                                                                    |                                                                                                    |                                         |             |   |   |   |
|                  |                                                                                                    |                                                                                                    |                                         |             |   |   |   |
|                  | CUBE_logs.txt                                                                                                    |                                                                                                    |                                         |             |   |   |   |
|                  |                                                                                                    |                                                                                                    |                                         |             |   |   |   |
| 1                | Message k                                                                                                    | body                                                                                                    |                                         |             |   |   |   |
| E                | BYE sip:10.4.12.1                                                                                                    | 51:5060;transport=UDP SIP/2.                                                                                      | 0                                       |             |   |   |   |
| V                | /ia: SIP/2.0/UDP                                                                                                    | 10.4.12.116:5060;branch=z9h                                                                                       | G4bK17E4FD                              |             |   |   |   |
| F                | rom: "sipp " <sip< td=""><td>:sipp@10.4.12.116&gt;;tag=A4BA</td><th>9783-192B</th><td></td><td></td><td></td><td></td></sip<>     | :sipp@10.4.12.116>;tag=A4BA                                                                                       | 9783-192B                               |             |   |   |   |
| T                | o: <sip:45678@1< td=""><td>10.4.12.151&gt;;tag=9505SIPpTag</td><th>g01132</th><td></td><td></td><td></td><td></td></sip:45678@1<> | 10.4.12.151>;tag=9505SIPpTag                                                                                      | g01132                                  |             |   |   |   |
|                  | ate: Fri, 19 Jul 2                                                                                                    | 024 21:30:52 GMT<br>- 454D11EE_R00BR42E_81E90                                                                     | 952@10.4.12.116                         |             |   |   |   |
|                  | Jser-Agent: Cisco                                                                                                    | o-SIPGateway/IOS-17.6.1a                                                                                          | 332@10.4.12.110                         |             |   |   |   |
| N                | Aax-Forwards: 70                                                                                                    | )                                                                                                    |                                         |             |   |   |   |
| P                | -Asserted-Ident                                                                                                    | ity: "sipp " <sip:sipp@10.4.12.1< td=""><th>16&gt;</th><td></td><td></td><td></td><td></td></sip:sipp@10.4.12.1<> | 16>                                     |             |   |   |   |
| Т                | imestamp: 1721                                                                                                    | 424652                                                                                                    |                                         |             |   |   |   |
| C                | Seq: 102 BYE                                                                                                    |                                                                                                    |                                         |             |   |   |   |
| R                | Reason: Q.850;ca                                                                                                    | use=16                                                                                                    |                                         |             |   |   |   |
| S                | Session-ID: 8148                                                                                                    | df0cc80d5cdd8e1cef5f36445c                                                                                        | 160;remote=d865788014d352b38b6aa60a3494 | 18979       |   |   |   |
| C                | Content-Length: (                                                                                                    | 0                                                                                                    |                                         |             |   |   |   |
|                  |                                                                                                    |                                                                                                    |                                         |             |   |   |   |
|                  |                                                                                                    |                                                                                                    |                                         |             |   |   |   |
|                  |                                                                                                    |                                                                                                    | Ok                                      |             |   |   |   |
|                  |                                                                                                    |                                                                                                    |                                         |             |   |   |   |
|                  |                                                                                                    |                                                                                                    |                                         |             |   |   |   |

Log Analyzer Ladder Diagram Message

The administrator can add **Ladder Tags** to visualize SIP messages with a distinctive dot mark in the **Call Leg Information** section. Any parameter included in the SIP message can be used for the tag.

In this example an IP address is used for the ID parameter and a description is added. SIP messages containing the IP address are highlighted with a dot mark to distinguish them from other messages.

## Ladder tags management

Applied tags

| ID          | Description      | Visual | Action |
|-------------|------------------|--------|--------|
| 10.4.12.151 | Service Provider | •      | 1      |

Х

Log Analyzer Ladder Tags 1

## Call

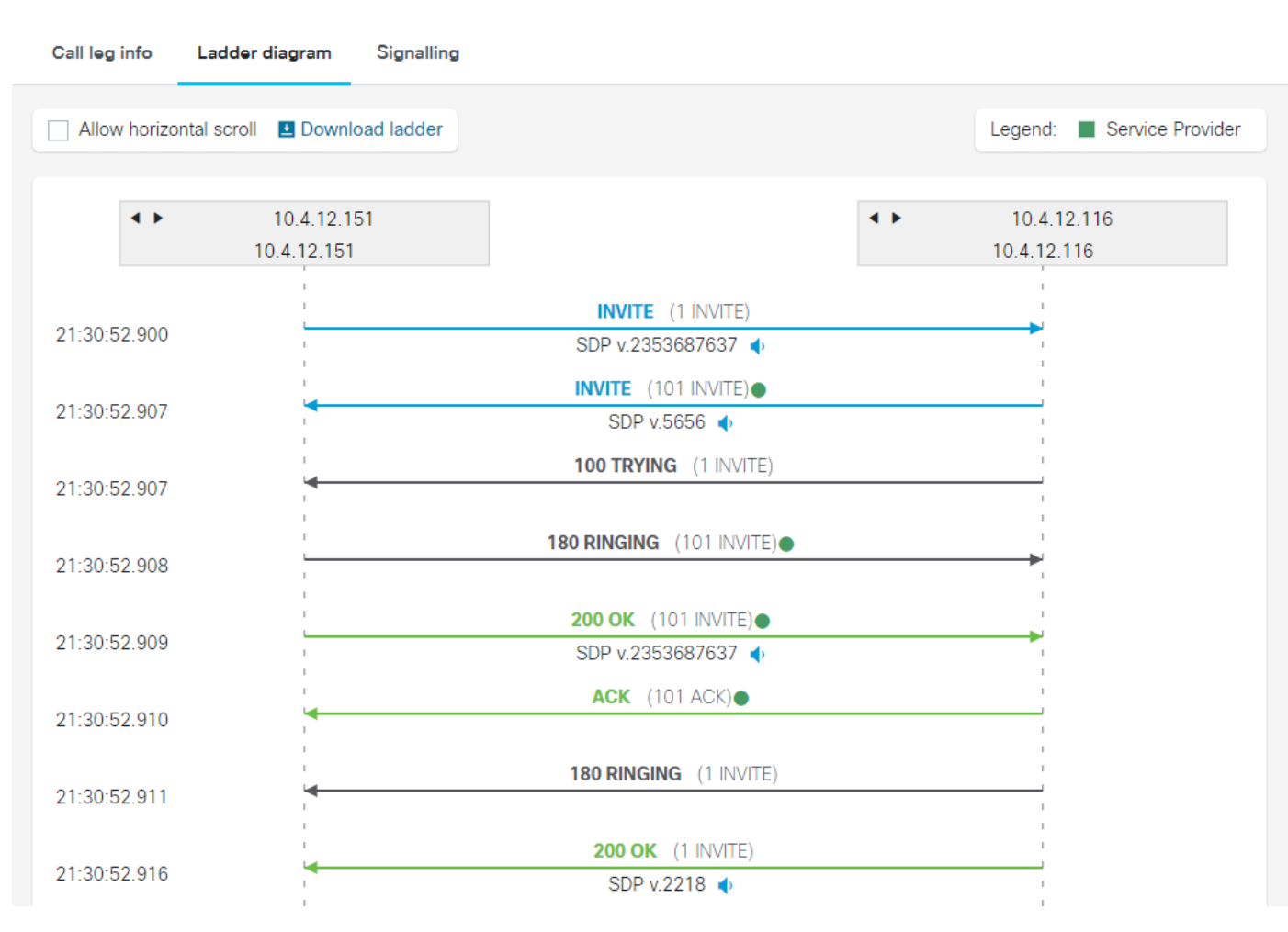

Log Analyzer Ladder Tags 2

Another filter that can be used to distinguish SIP messages from other messages is a voice codec.

## Ladder tags management

Applied tags

| ID   | Description          | Visual | Action   |
|------|----------------------|--------|----------|
| PCMU | Voice Codec G711ulaw | •      | <b>1</b> |

Log Analyzer Ladder Tags 3

Х

## Call

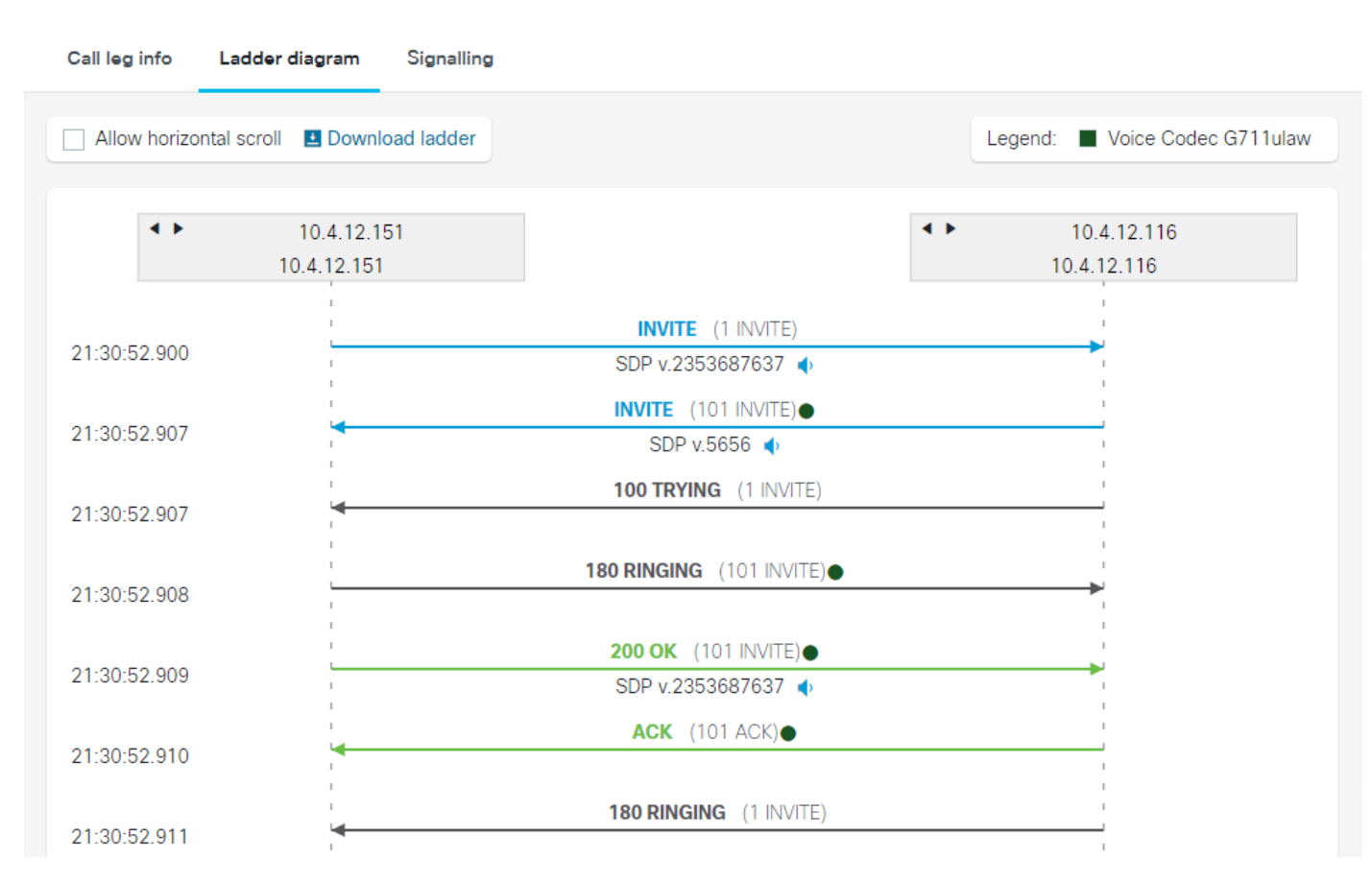

Log Analyzer Ladder Tags 4

#### Signaling

The last stage is the **Signaling**, which displays the SIP messages for both CUBE legs (incoming and outgoing). It contains the source and destination IP addresses. Click to view the message.

| Call                                    |                             |                             |            |                  |                  |                                                |  |  |  |
|-----------------------------------------|-----------------------------|-----------------------------|------------|------------------|------------------|------------------------------------------------|--|--|--|
| Call leg info Ladder diagram Signalling |                             |                             |            |                  |                  |                                                |  |  |  |
| Time (UTC)                              | Incoming legs               | Outgoing legs               | Sequence   | Source           | Destination      | Message                                        |  |  |  |
| 2024-07-19 21:30:52                     |                             | ← Invite SDP v.2353687637 ◆ | 1 INVITE   | 10.4.12.151:5061 | 10.4.12.116:5060 | INVITE sip:45678@10.4.12.116:5060 SIP/2.0      |  |  |  |
| 2024-07-19 21:30:52                     | ← Invite SDP v.5656 ∢       |                             | 101 INVITE | 10.4.12.116:5060 | 10.4.12.151:5060 | INVITE sip:45678@10.4.12.151:5060 SIP/2.0      |  |  |  |
| 2024-07-19 21:30:52                     |                             | → 100 Trying                | 1 INVITE   | 10.4.12.116:5060 | 10.4.12.151:5061 | SIP/2.0 100 Trying                             |  |  |  |
| 2024-07-19 21:30:52                     | → 180 Ringing               |                             | 101 INVITE | 10.4.12.151:5060 | 10.4.12.116:5060 | SIP/2.0 180 Ringing                            |  |  |  |
| 2024-07-19 21:30:52                     | → 200 OK SDP v.2353687637 4 |                             | 101 INVITE | 10.4.12.151:5060 | 10.4.12.116:5060 | SIP/2.0 200 OK                                 |  |  |  |
| 2024-07-19 21:30:52                     | ← Ack                       |                             | 101 ACK    | 10.4.12.116:5060 | 10.4.12.151:5060 | ACK sip:10.4.12.151:5060;transport=UDP SIP/2.0 |  |  |  |
| 2024-07-19 21:30:52                     |                             | → 180 Ringing               | 1 INVITE   | 10.4.12.116:5060 | 10.4.12.151:5061 | SIP/2.0 180 Ringing                            |  |  |  |
| 2024-07-19 21:30:52                     |                             | → 200 OK SDP v.2218 ♦       | 1 INVITE   | 10.4.12.116:5060 | 10.4.12.151:5061 | SIP/2.0 200 OK                                 |  |  |  |
| 2024-07-19 21:30:52                     |                             | ← Ack                       | 1 ACK      | 10.4.12.151:5061 | 10.4.12.116:5060 | ACK sip:45678@10.4.12.116:5060 SIP/2.0         |  |  |  |
| 2024-07-19 21:30:52                     |                             | ← Bye                       | 2 BYE      | 10.4.12.151:5061 | 10.4.12.116:5060 | BYE sip:45678@10.4.12.116:5060 SIP/2.0         |  |  |  |
| 2024-07-19 21:30:52                     | ← Bye                       |                             | 102 BYE    | 10.4.12.116:5060 | 10.4.12.151:5060 | BYE sip:10.4.12.151:5060;transport=UDP SIP/2.0 |  |  |  |
| 2024-07-19 21:30:52                     |                             | → 200 OK                    | 2 BYE      | 10.4.12.116:5060 | 10.4.12.151:5061 | SIP/2.0 200 OK                                 |  |  |  |
| 2024-07-19 21:30:52                     | → 200 OK                    |                             | 102 BYE    | 10.4.12.151:5060 | 10.4.12.116:5060 | SIP/2.0 200 OK                                 |  |  |  |

Log Analyzer Signaling

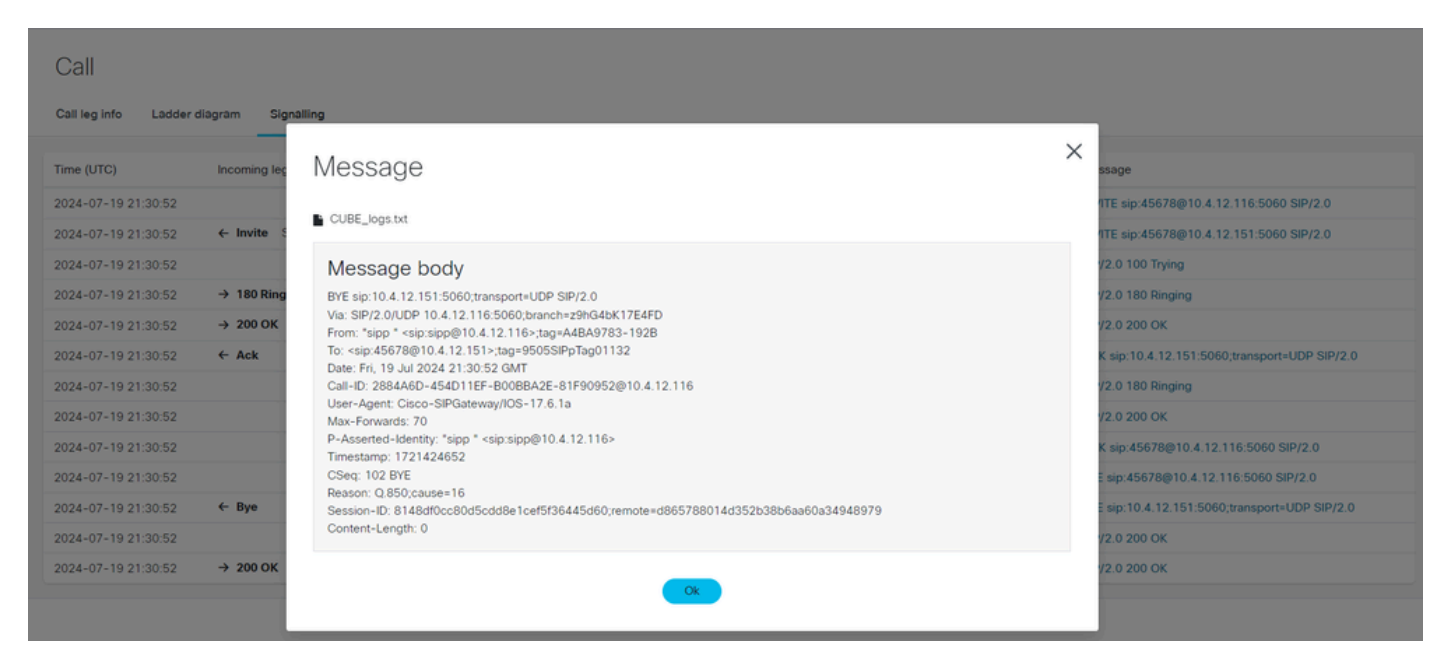

Log Analyzer Signaling Message

#### **Diagnostics**

All data that is parsed from logs is run against **Diagnostic Signatures** that identify known defects, commonly seen issues or misconfigurations and provide a corrective action plan.

Once a call captured in the logs has been selected to display the call summary analysis, the CSA platform shall display the **Diagnostics** section, which contains this information:

- Issues Found
- Missing Information
- Potential Problem

A toggle button can be activated to filter and display only defects.

| A Home                     | Collabora     | ition Solutions A | Analyzer   |                                                        | LL CUBE      | _logs.txt            | О итс                   |                         | Report Problem     | 1        | ?         | \$ |
|----------------------------|---------------|-------------------|------------|--------------------------------------------------------|--------------|----------------------|-------------------------|-------------------------|--------------------|----------|-----------|----|
| <b>%</b><br>Tools →        | Log over      | view              |            |                                                        |              |                      |                         |                         |                    |          |           |    |
| Log<br>Analyzer            | Calls         |                   |            |                                                        |              |                      |                         |                         |                    |          |           |    |
| +                          | Q Search      |                   |            |                                                        |              |                      |                         |                         |                    |          |           |    |
| files                      |               |                   |            |                                                        |              |                      |                         |                         |                    | Disconne | ect reaso | on |
| - <b>^-</b><br>Diagnostics | From DN / URI | To DN / URI       | CallId     | SIP Call-Id                                            | Peer Call-Id | GUID                 | Call initiated (UTC)    | Call end (UTC)          | Log duration (sec) | ۹        |           |    |
| LL<br>Analysis             | sipp          | 45678             | 5524<br>47 | 1-9880@10.4.12.1<br>51                                 | 552448       | 02876<br>031B0<br>05 | 2024-07-19 21:3<br>0:52 | 2024-07-19 2<br>1:30:52 | 0 seconds          | 0        |           |    |
|                            | sipp          | 45678             | 5524<br>48 | 2884A6D-454D11E<br>F-B00BBA2E-81F9<br>0952@10.4.12.116 | 552447       | 02876<br>031B0<br>05 | 2024-07-19 21:3<br>0:52 | 2024-07-19 2<br>1:30:52 | 0 seconds          | 16       |           |    |
|                            |               |                   |            |                                                        |              |                      |                         | 1-2 of 2                | Prev 1 Next        | Showing  | 10        | •  |

Log Analyzer Diagnostics Home

| Collaboration Solutions Analy<br>CISCO Log Analyzer | zer                |                | ⊙ итс                             | >                          |                          | Report Problem            | 4        | ?     | ¢  |
|-----------------------------------------------------|--------------------|----------------|-----------------------------------|----------------------------|--------------------------|---------------------------|----------|-------|----|
| Diagnostic overview                                 |                    |                |                                   |                            |                          |                           |          |       |    |
|                                                     | Issues found       | No issue       | Not applicable                    | Missing information        | Potential problem        |                           |          |       |    |
| Q Search                                            | Vou car            | SUES WERE      | e found.<br>diagnostic signature: | s that were run but did no | t find any issue by sele | ecting different result t | ype tabs | above | э. |
| Call (8)<br>MRA (0)<br>Configuration (0)            | Click on any of th | ne below to se | ee details or continue            | e to analysis.             |                          |                           |          |       |    |
| Defects only                                        |                    |                |                                   |                            |                          |                           |          |       |    |

Log Analyzer Diagnostics overview

#### **CUBE Packet Capture**

Packet capture is a file buffer created to gather a copy of the actual packets at a CUBE network interface or any voice network device. This file can be open and analyzed by network analyzer software, such as **Wireshark**.

The **Log Analyzer tool** has been enhanced with a Packet Capture analyzer that can process pcap or pcapng file format extensions, providing a summary of session and network statistics collected from calls.

The Packet Capture file must be uploaded to the **Log Analyzer tool** in the same way as the CUBE log file. The system determines the product type as **PCAP**.

| Collaboration Solutions Analyzer<br>CISCO Log Analyzer                                                                                                    |                          | Report Proble     | m 📢 ? 🌣    |
|----------------------------------------------------------------------------------------------------|--------------------------|-------------------|------------|
| C                                                                                                    | ¢                        |                   |            |
| Log Analyzer                                                                                                    | Click of                 | r drag files here |            |
|                                                                                                    |                          | Upload            |            |
| Automatic issue detection<br>When analysing the log files, tool will automatically detect any known defects<br>by looking at the communication flows. Common configuration issues are also<br>detected and corrective action plan or workaround is presented. |                          |                   |            |
|                                                                                                    | Filename                 | Product type      | Run        |
| Configuration and system overview                                                                                                    | CUBE_Packet_Capture.pcap | B3 KB PCAP        | •          |
| Tool provides a overview of device hardware, configuration, services and other<br>status information that may be useful for detecting or troubleshooting an                                                                                                   | CUBE_logs.txt            | 57 KB CUBE        | •          |
| issue.                                                                                                    | Delete selected files    | Run analysis      | Delete all |
|                                                                                                    |                          |                   |            |

Log Analzyer Packet Capture File

Once the **Run analysis** button is activated, the **Log Analyzer** tool analyzes the information and provides a summary of the captured sessions in two columns:

- RTP streams
- TCP/UDP Streams

**Note:** If the packet capture includes SRTP streams, it is shown in the 'RTP streams' column and a network analysis is performed. The audio part of an SRTP stream is not decoded.

Select a session from the RTP streams column and the tool display the RTP stream stats for that connection. If the stream is being affected by the network conditions, the Packet Loss parameter shall be marked with red dots.

| Collaborati   | on Solutions Analyzer<br>Zer |               | ы         | CUBE_Packet_Cap | ture.pcap 🛈 UTC |              |             | Report Problem    | ₹?      | ¢    |
|---------------|------------------------------|---------------|-----------|-----------------|-----------------|--------------|-------------|-------------------|---------|------|
| System in     | ormation                     |               |           |                 |                 |              |             |                   |         |      |
| Log overvi    | ew                           |               |           |                 |                 |              |             |                   |         |      |
| RTP streams   | TCP/UDP Streams              |               |           |                 |                 |              |             |                   |         |      |
| Q Search      |                              |               |           |                 |                 |              |             |                   |         |      |
| Src IP        | Src port                     | Dest IP       | Dest port | Payload type    | SSRC            | Packet count | Packet loss | Jitter (mean/max) |         | Info |
| 172.18.110.58 | 8456                         | 14.50.214.57  | 22682     | 8               | 7a3e            | 273          | 0%          | 0 ms / 0.01 ms    |         |      |
| 14.50.214.57  | 22682                        | 172.18.110.58 | 8456      | 8               | 97d5b2f9        | 269          | 0%          | 0 ms / 0.01 ms    |         |      |
|               |                              |               |           |                 |                 |              | 1-2 of 2    | Prev 1 Next Show  | wing 10 | •    |

Log Analyzer PCAP analysis

The **RTP Flow Statistics** can be downloaded in a text file format which contains a summary of packet loss. Click on the **Packet Loss Summary** button to download the file.

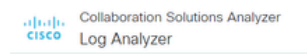

#### **RTP** Stream

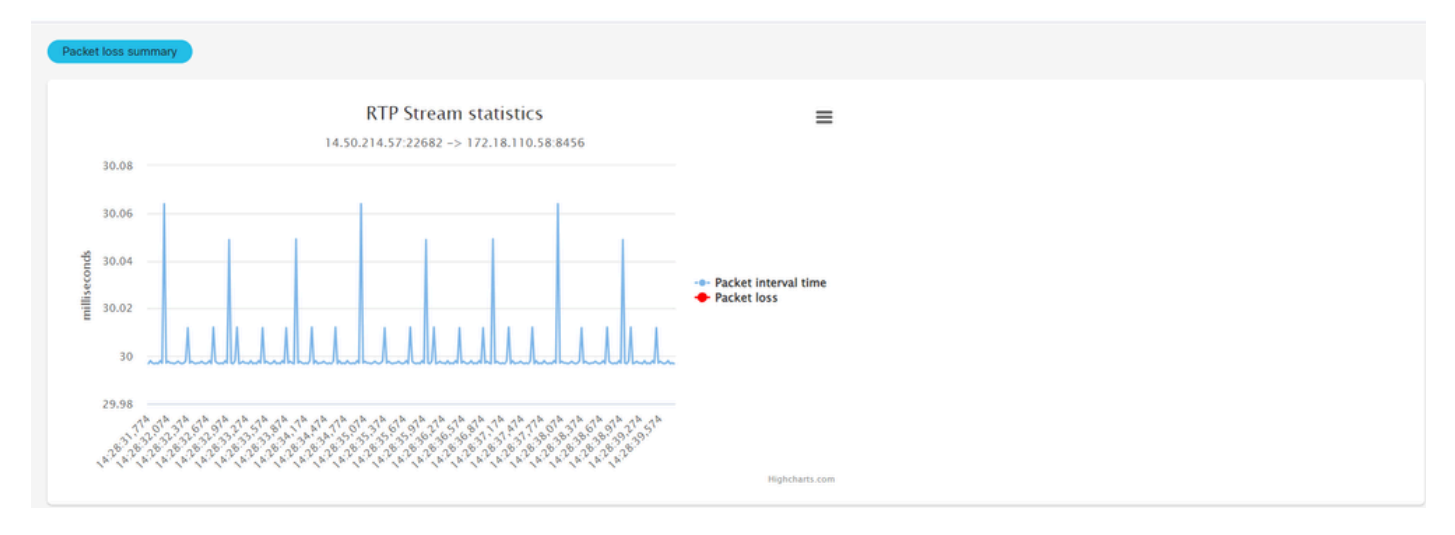

Log Analyzer PCAP RTP Stream

#### For TCP/UDP Streams, the system displays the summary of captured sessions.

| System Ir                     | nformation                                                                     |                                    |                                                           |                                   |                    |                     |      |
|-------------------------------|--------------------------------------------------------------------------------|------------------------------------|-----------------------------------------------------------|-----------------------------------|--------------------|---------------------|------|
| Log overview                  |                                                                                |                                    |                                                           |                                   |                    |                     |      |
| RTP streams                   | TCP/UDP Streams                                                                |                                    |                                                           |                                   |                    |                     |      |
| Q Search                      |                                                                                |                                    |                                                           |                                   |                    |                     |      |
|                               |                                                                                |                                    |                                                           |                                   |                    |                     |      |
| Protocol                      | Src IP                                                                         | Src port                           | Dest IP                                                   | Dest port                         | Packet count       | 2-way communication | OCSP |
| Protocol<br>UDP               | Src IP<br>172.18.110.58                                                        | Src port<br>49782                  | Dest IP<br>172.18.110.48                                  | Dest port<br>5060                 | Packet count       | 2-way communication | OCSP |
| Protocol<br>UDP<br>UDP        | Src IP<br>172.18.110.58<br>172.18.110.48                                       | Src port<br>49782<br>5060          | Dest IP<br>172.18.110.48<br>172.18.110.58                 | Dest port<br>5060<br>5060         | Packet count 4 4   | 2-way communication | OCSP |
| Protocol<br>UDP<br>UDP<br>UDP | Src IP           172.18.110.58           172.18.110.48           172.18.110.59 | Src port<br>49782<br>5060<br>32771 | Dest IP<br>172.18.110.48<br>172.18.110.58<br>172.18.110.1 | Dest port<br>5060<br>5060<br>5060 | Packet count 4 4 2 | 2-way communication | OCSP |

Log Analyzer PCAP TCP UDP Streams

## **SIP Profile Tester (SPT)**

Session Initiation Protocol (SIP) profiles are used to modify incoming or outgoing SIP messages to ensure compatibility between different devices. The 'SIP Profile Tester' tool allows you to validate your configuration before deploying it in a live environment.

The SIP Profile tool consists of 3 sections:

- SIP Profile Rules Window to insert the SIP PROFILE rules to be tested.
- SIP Message to Apply Rules Window to paste the SIP Message where the rules are to be applied.
- **SIP message to copy from** (Optional) Window to paste a SIP message in case a copy list configuration is tested. A copy list configuration copies the content of an inbound header received by a device to an outbound header.

The tool contains 2 buttons to manage the tests:

- Green Button To run a test.
- **Red Button** To reset and clear settings.

After selecting the **Green Button** to run the test, the tool displays these options:

- **Red Button** New Test
- Blue Button Show Inputs

Highlighting of the Original/Modified SIP Message results:

- Blue Color Modified SIP Headers or SDP Body are highlighted blue in both message areas.
- **Green Color** Added SIP Headers or SDP Body are highlighted green in the Modified SIP message result only.
- **Red Color** Removed SIP Headers or SDP Body are highlighted red in the original SIP message result only.

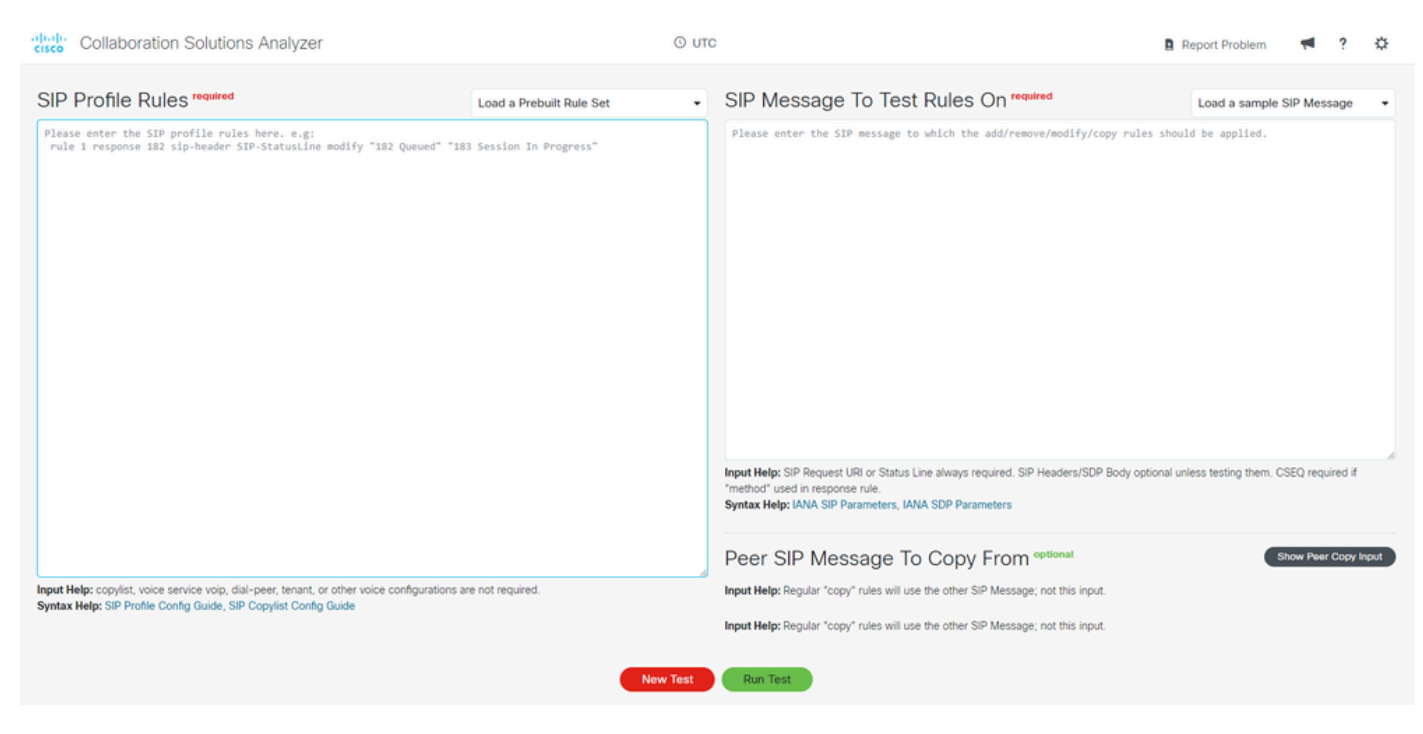

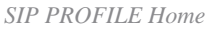

## **Prebuilt SIP Profile Example**

The tool provides pre-built examples to simplify testing. At the top of each window, there is an application box for selecting these examples.

Here is how to use a predefined configuration:

- 1. Click on Load a Prebuilt Rule Set and select Add: SIP Header.
- 2. Click on Load a Sample SIP Message and select INVITE (No SDP).
- 3. Select the green **Run Test** button to execute the test.

#### Collaboration Solutions Analyzer

🖪 Report Problem 🖪 🕈

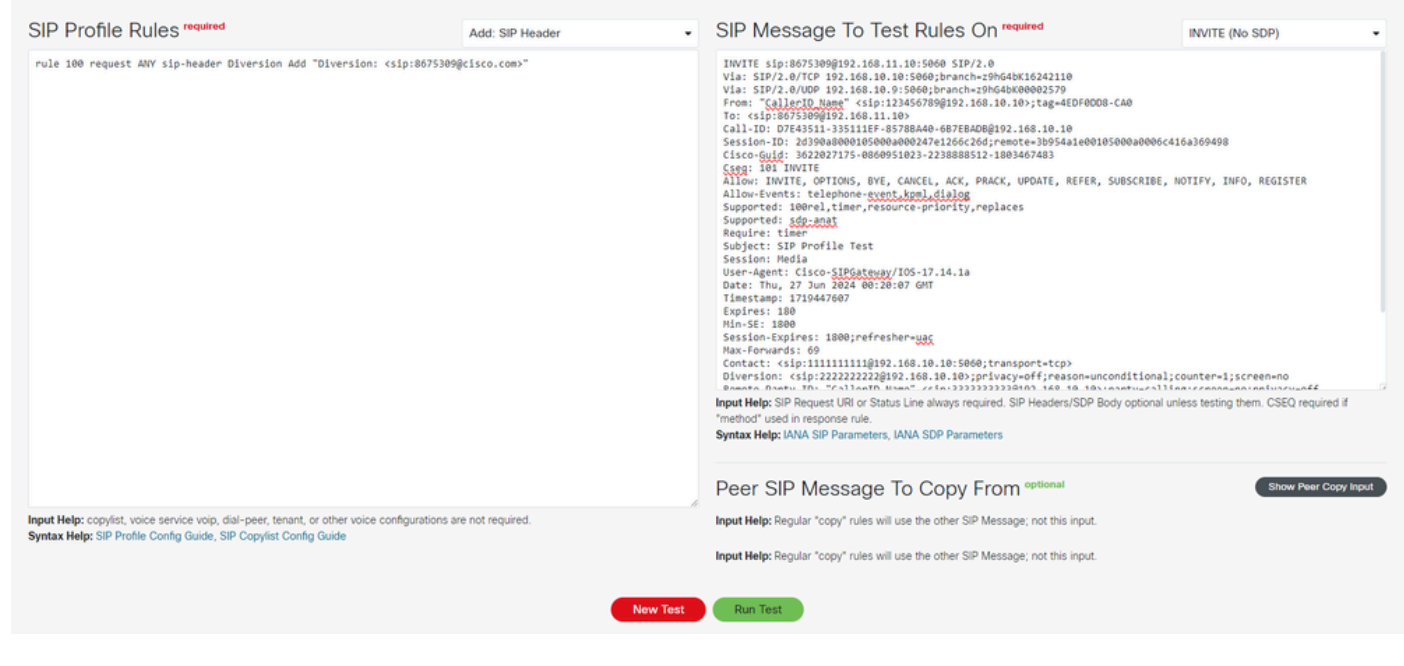

SIP PROFILE Prebuilt

The tool displays a new screen with the results of the test:

#### Modified SIP message

#### ADDED (GREEN) - Diversion: <sip:8675309@cisco.com

| Diriginal SIP Message:           1         NuTTE sip:80730098292.168.11.10:5000 SIP/2.0            2         Via: SIP_00TCF 193.106.10.10:10:000 SIP/2.0            3         From: "CallerD_Nume" csip:1234507898292.168.10.10; tag=42070000-CA0            4         To: csip:0075309892.168.10.10; tag=42070000-CA0            5         Csico-Oudd. 100000000007151000000000000000000000000                                                                                                    | Modified SIP Message:         Inverte sip:8675309(2102-168.11.10:5060 51P/2.0)           1         Inverte sip:8675309(2102-168.11.10:5060 51P/2.0)           2         Via: 51P/2.0/TCP 102.168.10.10:5060 51P/2.0)           3         Prom: "CallerID_Name" csip:123456780(22.168.10.10:51ga=0070000-Cu0           4         Toricity: "CallerID_Name" csip:123456780(22.168.10.10:51ga=0070000-Cu0           5         Call-ID: DT#53151.353114F-85788440-60758040(2500000-Cu0           6         Toricity: CallerID: Dispersive state state st                                                                                                    |
|----------------------------------------------------------------------------------------------------|----------------------------------------------------------------------------------------------------|
| 1 INVITE sip:86753098192.166.11.10:5040 SIP/2.0<br>2 Vis: SIP/2.07UC 192.166.10.10:5040 SIP/2.0<br>2 Vis: SIP/2.07UC 192.166.10.10:5040 SIP/2.0<br>3 From: "Caller ID.Name" ci:::12345673998192.168.10.10:<br>5 Call-ID: D784915311-39511167-5578846-637E180268192.168.10.10<br>6 Session-ID: 2d590480001247215662063/erente-80554140010500000066416a369498<br>7 Cicco-Guid: 3622072175-060051023-233888512-18091659048400656416a369498<br>7 Cicco-Guid: 3622072175-060051023-233888512-180916590647643<br>8 Cseq: 101 INVITE<br>9 Allow: INVITE, 0071005, BYE, CANCEL, ACK, PRACK, UPDATE, REFER, SUBSCRIBE, NOTIFY, INFO, REGISTER<br>10 Allow: Invite: telephone-event, Hund, dalag<br>11 Supported: 100+el,timer, resource-priority,replaces, sig-anat<br>12 Require: time<br>13 Subject: SIP Profile Test<br>14 Session: Media<br>15 User-Agent: Cicco-SIP05etems/ID5-17.14.18<br>16 Date: Thwu, 27 Jun 2024 00:20:07 GHT<br>17 Timestempi : 179647607<br>18 Expine: 119647607<br>19 Mini-St: 180<br>19 Mini-St: 180<br>19 Mini-St: 180 | 1 INVITE sip:8675300@102.168.11.10:5060 SIP/2.0<br>2 Vis: SIP/2.0/TCP 152.168.10.10:5060 pirench+rs9646X16342110,SIP/2.0/UCP 192.168.10.9:5060;branch+rs9646K00002579<br>3 From: Cialler10,Juma<br>4 To: cig:0875300@152.168.11.109<br>6 ciall-10: D1745311-33111Fr-557844-65721ML0@152.168.10.10<br>6 sesion-ID: 243908000105000000004721256:2407.e0014-10954a1e00105000a0006c416a369498<br>7 Cisco-6udi: J622027175-0860951023-223888512-1803467483<br>8 cseq: 100 INVITE<br>9 Allow: INVITE, OFTIONS, 8vt, CAMCEL, ACX, PAACK, UPDATE, REFER, SUBSCRIBE, NOTEFY, INFO, REGISTER<br>10 Allow-Itvents: telephone-event, Magh dialog<br>11 Supported: 100rel_timer,resource-priority,replaces.idp-anat<br>12 Require: timer<br>13 Subject: SIP Profile Test<br>14 Statistics: Media<br>15 Uper-Agent: Cisco-STPAteman/ICS-17.14.18<br>15 Uper-Agent: Cisco-STPAteman/ICS-17.14.18                                                                                                    |
| 21 [Mar.Foruards: 60<br>22 Contact: csj:llllllllj92.168.10.10:5060jtransport=tcp><br>23 Diversion: csjp:lllllllj92.168.10.10:pp:/vacyoffjreasonuuconditional.counter=1;screen=no<br>24 Renot=Party-10: "CallerD_Name" csjp:llllllllllllllllllllllllllllllllllll                                                                                                    | <pre>bit time, z junt due delivery off<br/>The Sepires: 100<br/>10 Secsion-topices: 1000refresherwaac<br/>10 Secsion-topices: 1000refresherwaac<br/>11 Secsion-topices: 1000refresherwaac<br/>11 Secsion-topices: 1000refresherwaac<br/>11 Secsion-topices<br/>11 Secsion-topices<br/>11 Secsion-top</pre> |
| ogs:                                                                                                    |                                                                                                    |
| Action Before After Rule                                                                                                    |                                                                                                    |

SIP PROFILE Prebuilt Add Example

This is an example of the modify/add/remove highlighting:

```
rule 100 request ANY sip-header Diversion Add "Diversion: <sip:8675309@cisco.com>"
rule 200 request ANY sip-header P-Asserted-Identity modify "sip:4444444444" "sip:55555555556"
rule 300 request ANY sip-header P-Preferred-Identity remove
Sip Message To Test Rules On
INVITE sip:8675309@192.168.11.10:5060 SIP/2.0
Via: SIP/2.0/TCP 192.168.10.10:5060;branch=z9hG4bK16242110
Via: SIP/2.0/UDP 192.168.10.9:5060;branch=z9hG4bK00002579
From: "CallerID_Name" <sip:123456789@192.168.10.10>;tag=4EDF0DD8-CA0
To: <sip:8675309@192.168.11.10>
Call-ID: D7E43511-335111EF-8578BA40-6B7EBADB@192.168.10.10
Session-ID: 2d390a8000105000a000247e1266c26d; remote=3b954a1e00105000a0006c416a369498
Cisco-Guid: 3622027175-0860951023-2238888512-1803467483
Cseq: 101 INVITE
Allow: INVITE, OPTIONS, BYE, CANCEL, ACK, PRACK, UPDATE, REFER, SUBSCRIBE, NOTIFY, INFO, REGISTER
Allow-Events: telephone-event, kpml, dialog
Supported: 100rel, timer, resource-priority, replaces
Supported: sdp-anat
Require: timer
Subject: SIP Profile Test
Session: Media
User-Agent: Cisco-SIPGateway/IOS-17.14.1a
Date: Thu, 27 Jun 2024 00:20:07 GMT
Timestamp: 1719447607
Expires: 180
Min-SE: 1800
Session-Expires: 1800; refresher=uac
Max-Forwards: 69
Contact: <sip:11111111110192.168.10.10:5060;transport=tcp>
Diversion: <sip:2222222222@192.168.10.10>;privacy=off;reason=unconditional;counter=1;screen=no
Remote-Party-ID: "CallerID_Name" <sip:333333333@192.168.10.10>;party=calling;screen=no;privacy=off
P-Preferred-Identity: "CallerID_Name" <sip:555555555556192.168.10.10>
CustomHeader: "CallerID_Name" <sip:7777777770192.168.10.10>
Accept: application/sdp
Content-Disposition: session; handling=required
Content-Length: 0
```

#### Collaboration Solutions Analyzer

🖪 Report Problem 🖪 🧖

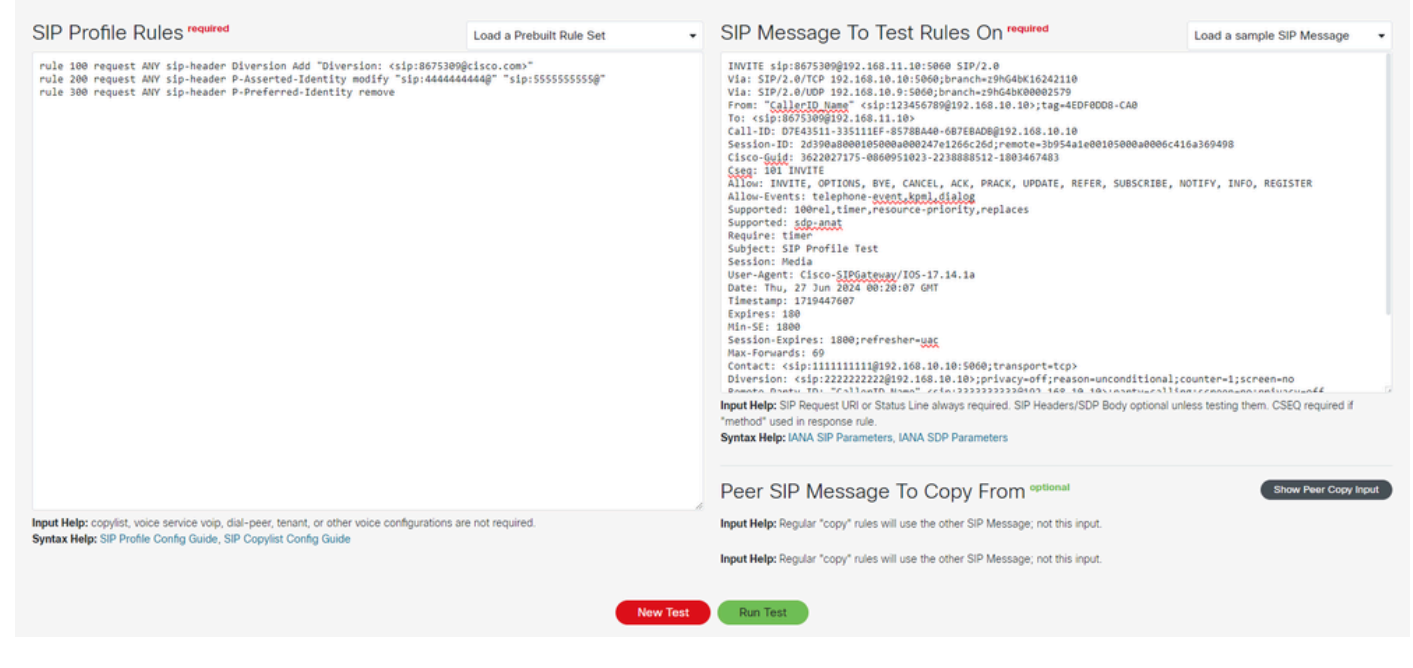

SIP PROFILE Modify Add Remove Example

#### To view the result, click on Run Test.

#### Original SIP message

Modified SIP message

MODIFIED (BLUE) - P-Asserted-Identity: "CallerID\_Name" <sip:55555555555556192.168.10.10>
ADDED (GREEN) - Diversion: <sip:8675309@cisco.com>

| cisco C                                                                                                    | oliaboration Solutions Analyzer                                                                                                    |                                                                                                    |                                                                                                    | E report Foundair 14 : Sa                                                                                  |  |
|----------------------------------------------------------------------------------------------------|----------------------------------------------------------------------------------------------------|----------------------------------------------------------------------------------------------------|----------------------------------------------------------------------------------------------------|----------------------------------------------------------------------------------------------------|--|
| Origin                                                                                                    | al SIP Message:                                                                                                    | 1                                                                                                    | Modified SIP Me                                                                                                    | SSage: Hide Line Numbers                                                                                   |  |
| 1 11/11<br>2 1/12<br>3 4 10<br>3 4 10<br>5 6 56<br>4 5 6 56<br>7 10 10<br>10 4 14<br>10 4 14<br>10 4 14<br>10 4 14<br>10 14 14<br>10 14<br>10 14 14<br>10 14 14<br>10 14 14<br>10 14 14<br>10 14 14<br>10 14 14<br>10 14 14<br>10 14 14<br>10 14 14<br>10 14 14<br>10 14 14<br>10 14 14<br>10 14 14<br>10 14<br>10 1 | <pre>1 TWITE sip:8073808[02.168.11.10:5840 51P/2.0 2 Via SIP/2.0/TCP 192.168.10.015040 51P/2.0 3 Via SIP/2.0/TCP 192.168.10.015040 51P/2.0 4 Via SIP/2.0/TCP 192.168.10.10:5040 51P/2.0 4 To: <cfpred:sip:011etd_lumer' 4="" <cfpred:sip:011f10714571.5578144-0878840040500000000000000000000000000000<="" <cfpred:sip:20477084001.040.10.10;tsq="40704000-CA0" td="" to:=""><td colspan="3"><pre>v Vas: SP2_APTCP 132.168.0.10:5000;Dresch.=SR648C16342110,STP2_APTCP 40/CDP 132.168.10.5;5000;Dresch.=20664800002575 f rom: "CollerO_Dwest <ign: <="" <ign:="" gn:="" td="" vasian<="" vasiance=""></ign:></pre></td></cfpred:sip:011etd_lumer'></pre> |                                                                                                    | <pre>v Vas: SP2_APTCP 132.168.0.10:5000;Dresch.=SR648C16342110,STP2_APTCP 40/CDP 132.168.10.5;5000;Dresch.=20664800002575 f rom: "CollerO_Dwest <ign: <="" <ign:="" gn:="" td="" vasian<="" vasiance=""></ign:></pre> |                                                                                                    |  |
| Logs:                                                                                                    |                                                                                                    |                                                                                                    |                                                                                                    |                                                                                                    |  |
| Action                                                                                                    | Before                                                                                                    | After                                                                                                    |                                                                                                    | Rule                                                                                                    |  |
| 400                                                                                                    |                                                                                                    | Diversion: <sip:8675309@cisco.com></sip:8675309@cisco.com>                                                                                                    |                                                                                                    | rule 100 request AWY sip-header Diversion Add "Diversion: <sip:8675309@cisco.com>"</sip:8675309@cisco.com> |  |
| HODIFY                                                                                                    | P-Asserted-Identity: "CallerID_Name" <sip:44444444444448192.168.10.10></sip:44444444444448192.168.10.10>                                                                                                    | P-Asserted-Identity: "CallerID_Name" <sip:55< td=""><td>55555555∮192.168.10.10&gt;</td><td><pre>rule 200 request ANY sip-header P-Asserted-Identity modify "sip:44444444444#" "sip:555555555%"</pre></td></sip:55<> | 55555555∮192.168.10.10>                                                                                                    | <pre>rule 200 request ANY sip-header P-Asserted-Identity modify "sip:44444444444#" "sip:555555555%"</pre>  |  |
| REPOVE                                                                                                    | P-Preferred-Identity: "CallerID Name" <sip:5555555555558192.168.10.10></sip:5555555555558192.168.10.10>                                                                                                    |                                                                                                    |                                                                                                    | rule 300 request ANY sig-header P-Preferred-Identity remove                                                |  |

SIP PROFILE Modify Add Remove Example 2

### **Copylist SIP Profile**

For copying content from an incoming header that a device receives to an outgoing header (SIP copylist), these tool inputs can be used:

- Flow Chart: Incoming SIP Message -- > CUBE -- > Modified SIP Message
- Peer SIP Message To Copy From SIP message to copy from.
- Sip Message To Test Rules On SIP message to apply rules.

To enable the **Peer SIP Message To Copy From** section, the **Show Peer Copy Input** option must be enabled. You can click on **Hide Peer Copy Input** to hide this section.

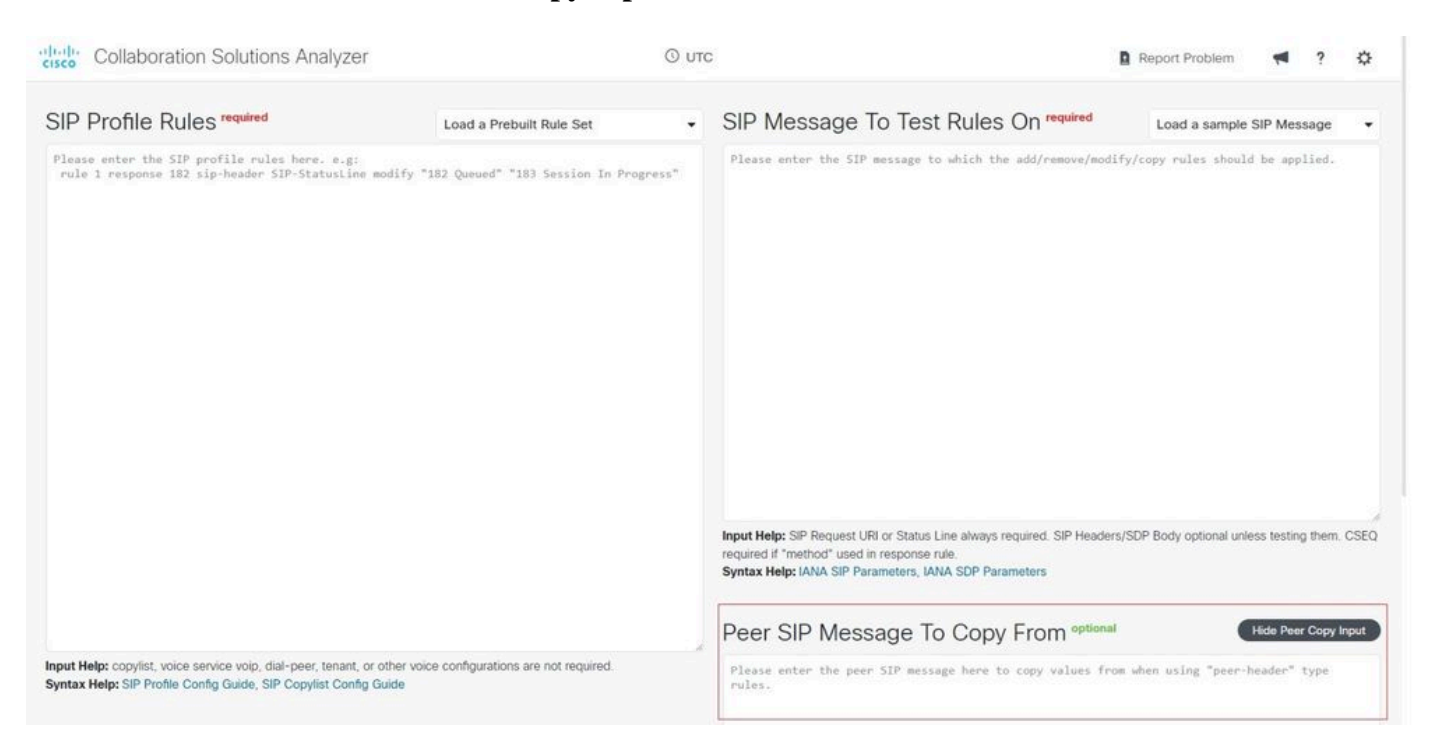

SIP PROFILE Copylist Home

This is an example of SIP Rules, Incoming and Modified SIP Messages:

SIP profile rules.

```
request INVITE peer-header sip To copy "sip:(.*)@" u01
request INVITE sip-header SIP-Req-URI modify "sip:(.*)@" sip:\u01@
```

SIP message to apply rules.

Sent: INVITE sip:235678@10.16.0.5:5060 SIP/2.0 Via: SIP/2.0/UDP 192.0.2.0:5060;branch=z9hG4bKA7155C From: "Cisco" <sip:1234@10.16.0.3>;tag=B125CE72-1184 To: <sip:5678@10.16.0.5> Call-ID: 783557DF-193811EF-A4C1B962-D5D3EC18@192.0.2.0 Supported: 100rel, timer, resource-priority, replaces, sdp-anat Min-SE: 1800 Allow: INVITE, OPTIONS, BYE, CANCEL, ACK, PRACK, UPDATE, REFER, SUBSCRIBE, NOTIFY, INFO, REGISTER CSeq: 101 INVITE Timestamp: 1716577979 Contact: <sip:1234@192.0.2.0:5060> Expires: 180 Allow-Events: telephone-event Max-Forwards: 68 P-Asserted-Identity: "Cisco" <sip:9876@192.0.2.0> Session-Expires: 1800 Content-Type: application/sdp Content-Disposition: session; handling=required Content-Length: 243 v=0 o=CiscoSystemsSIP-GW-UserAgent 3601 9082 IN IP4 192.0.2.0 s=SIP Call c=IN IP4 192.0.2.0 t=0 0 m=audio 8402 RTP/AVP 0 101 c=IN IP4 192.0.2.0 a=rtpmap:0 PCMU/8000 a=rtpmap:101 telephone-event/8000 a=fmtp:101 0-16 SIP message to copy from. Received: INVITE sip:235678@10.15.0.2:5060 SIP/2.0 Via: SIP/2.0/UDP 10.14.0.1:5060;branch=z9hG4bK16927e56b400c78 From: "Cisco" <sip:1234@10.14.0.1>;tag=156812752~757956d9-2b62-4ab0-b5c2-6b19710635db-53693198 To: <sip:5678@10.15.0.2> Call-ID: a0f63500-1f013804-1344e15-16000e0a@10.14.0.1

Supported: 100rel, timer, resource-priority, replaces Min-SE: 1800 User-Agent: Cisco-CUCM12.5 Allow: INVITE, OPTIONS, INFO, BYE, CANCEL, ACK, PRACK, UPDATE, REFER, SUBSCRIBE, NOTIFY CSeq: 101 INVITE Expires: 180 Allow-Events: presence, kpml Supported: X-cisco-srtp-fallback, X-cisco-original-called Call-Info: <sip:10.14.0.1:5060>;method="NOTIFY;Event=telephone-event;Duration=500" Call-Info: <urn:x-cisco-remotecc:callinfo>;x-cisco-video-traffic-class=DESKTOP Cisco-Guid: 2700489984-0000065536-0000126777-1234102346 Session-Expires: 1800 P-Asserted-Identity: "Cisco" <sip:1234@10.14.0.1> Remote-Party-ID: "Cisco" <sip:1234@10.14.0.1>;party=calling;screen=yes;privacy=off Contact: <sip:1234@10.14.0.1:5060>;+u.sip!devicename.ccm.cisco.com="SEP885A92D9A7FE" Max-Forwards: 69 Content-Length: 0

| -thele-<br>cisco Collaboration Solutions Analyzer                                                                                                    |                          | a                                                                                                    | Report Problem                        | ? Ø          |
|----------------------------------------------------------------------------------------------------|--------------------------|----------------------------------------------------------------------------------------------------|---------------------------------------|--------------|
| SIP Profile Rules required                                                                                                    | Load a Prebuilt Rule Set | SIP Message To Test Rules On required                                                                                                    | Load a sample SIP M                   | essage 🗸     |
| request INVITE per-header sip To copy %ip:(-*)@* (#1<br>request INVITE sip-header SIP-Aeq-(#2 modify *sip:(-*)@* sip:\u01@                                                     |                          | Sent:<br>TWITE siz:3367.080.00 192.0.0.5:0000 192.2.0<br>Vis: Sip/1.0.000 102.0.0.5:0000 192.2.0<br>Vis: Sip/1.0.000 102.0.0.0.0000 192.0.0<br>Call DD: TSJDT-105011F-AKLIB02-05036(188)82.0.0.0<br>Call DD: TSJDT-105011F-AKLIB02-05036(188)82.0.0.0<br>Call DD: TSJDT-105011F-AKLIB02-05036(188)82.0.0.0<br>Call DD: TSJDT-105011F-AKLIB02-05036(188)82.0.0.0<br>Manasi: 1000<br>Manasi: 1000 | uled if "method" used in re<br>Hote f | sponse rule. |
| Input Help: copylet, voice service voip, dial-peer, tenant, or other voice configurations are not required.<br>Syntax Help: SIP Profile Config Guide, SIP Copylet Config Guide | J.<br>New Test           | Received:<br>DWITE 5::255726920.55.0.2:5640 51P/2.0<br>Via: 5::25572.0:400P 10.14.0.1:56960;prench-s9064402(69276564-400278)<br>from: "Ciccor (sin112340).1.4.0.1:569105802750.75755659-2042-4800-052-601971063500-50693108<br>Total: 1.0::40763500-1093100-1344615-100000408(0.14.0.1<br>Supported: 1.0::40763500-1093100-1344615-100000408(0.14.0.1<br>Supported: 1.0::40763500-10905, 10F0, DFE, CANCEL, ACC, PAACK, UPGATE, REFER, SUBSCRIBE, NOTIFY<br>total: NUTE; 0071005, 10F0, DFE, CANCEL, ACC, PAACK, UPGATE, REFER, SUBSCRIBE, NOTIFY<br>total: NUTE; 0071005, 10F0, DFE, CANCEL, ACC, PAACK, UPGATE, REFER, SUBSCRIBE, NOTIFY<br>total: NUTE; 0071005, 10F0, DFE, CANCEL, ACC, PAACK, UPGATE, REFER, SUBSCRIBE, NOTIFY<br>total: NUTE; 0071007, 10F0, MILL BME OF DET SPF Message; not this input.<br>Imput Heig: Regular 'coop' nules will use the other SPF Message; not this input.<br>Run Test.                                                                                                    |                                       |              |
|                                                                                                    |                          |                                                                                                    |                                       |              |

SIP PROFILE Copylist Example

Continue by clicking on the **Run Test** button to launch the tool.

Copy Register

Register: u01 Value: 5678

Original SIP message

#### MODIFIED (BLUE) - INVITE sip:5678@10.16.0.5:5060 SIP/2.0

| cisco Colla                                                                                                    | aboration Solutions Analyzer                  |                                        | Report Problem                                                                                                    | <b>1</b> ? 0      |
|----------------------------------------------------------------------------------------------------|-----------------------------------------------|----------------------------------------|----------------------------------------------------------------------------------------------------|-------------------|
| Original                                                                                                    | SIP Message:                                  |                                        | Modified SIP Message:                                                                                                    | Hide Line Numbers |
| <pre>1 (WTTT 14p-216/0400-18-0.5-15000 21972-0<br/>2 Vis: 15p-216/0400-18-0.2-015000(reactors)55C<br/>3 From: "Cisco" cs[p12348]0.36-0.3)11ag=0125CE72-1136<br/>4 To: csico 159788[0.16-0.5]<br/>5 Call-10: 7855579-19331147-4ACE0850-0030EE88[0.2.0.0]<br/>6 Supported DMPER_demonstrates priority/reglaces.scp-awat<br/>7 Minos: 100001<br/>8 Minos: 100116, 007105, 976 CARCE, ACK, PRACK, UPDATE, REFER, SUBSCRIBE, NOTIPY, DMO, REGISTER<br/>9 Minos: 10116, 007105, 976 CARCE, ACK, PRACK, UPDATE, REFER, SUBSCRIBE, NOTIPY, DMO, REGISTER<br/>9 Minos: 10116, 007105, 976 CARCE, ACK, PRACK, UPDATE, REFER, SUBSCRIBE, NOTIPY, DMO, REGISTER<br/>9 Minos: 10117, 007105, 976 CARCE, ACK, PRACK, UPDATE, REFER, SUBSCRIBE, NOTIPY, DMO, REGISTER<br/>9 Minos: 10117, 10116, 007105, 976 CARCE, ACK, PRACK, UPDATE, REFER, SUBSCRIBE, NOTIPY, DMO, REGISTER<br/>9 Minos: 10117, 10117, 10</pre> |                                               | NIBE, NOTIPY, JWPO, REGISTER           | <pre>1 INVITE is isotragina is 0.3:0000 SUP2.0<br/>2 Via SUP2.3:000 SUP2.3.0.3:0000 December-Ind0AUXISC<br/>3 From: "Cis:05470830.10.40.50<br/>5 Callion: 783570F-189301EF-ACLIBHG-D505ECER892.0.3.0<br/>5 Callion: 783570F-189301EF-ACLIBHG-D505ECER892.0.3.0<br/>6 Allon: INVITE isotramov<br/>7 Min-SE: 1800<br/>8 Allon: INVITE isotramov<br/>7 Min-SE: 1800<br/>8 Allon: Events: Isotramov<br/>7 Min-SE: 1807<br/>9 Contact: :doi:12348152.0.3.015000-<br/>12 Explore: 180<br/>13 Allon-Events: Isotramov<br/>7 Min-SE: Isotramov<br/>14 Min-SE: Isotramov<br/>15 Super: 180<br/>14 Allon-Events: Isotramov<br/>15 Super: 180<br/>15 Super: 180<br/>16 Super: 180<br/>16 Content-Isotramov<br/>17 Super: 180<br/>17 Super: 180<br/>18 Content-Isotramov<br/>19 Super: 180<br/>19 Content-Isotraming Tallon: Super: Super:</pre> |                   |
| Copy Re                                                                                                    | gisters:                                      |                                        |                                                                                                    |                   |
| Register                                                                                                    |                                               | Value                                  |                                                                                                    |                   |
| u01                                                                                                    |                                               | 5678                                   |                                                                                                    |                   |
| Logs:                                                                                                    |                                               |                                        |                                                                                                    |                   |
| Action                                                                                                    | Before                                        | After                                  | Rule                                                                                                    |                   |
| COPY                                                                                                    | To: <sip:5678@10.15.0.2></sip:5678@10.15.0.2> | 5678                                   | request INVITE peer-header sip To copy "sip:(.*)@" u@1                                                                                                    |                   |
| NODIFY                                                                                                    | INVITE sip:235678010.16.0.5:5060 SIP/2.0      | INVITE sip:5678010.16.0.5:5060 SIP/2.0 | request INVITE sip-header SIP-Req-URI modify "sip:(.*)@" sip:\u010                                                                                                    |                   |

SIP PROFILE Copylist Example 2

## **Report A Problem**

At the top of the CSA Platform, the **Report A Problem** section allows you to share any issue detected in the tools.

In addition, the administrator can provide feedback, comments or suggestions by sending an email to where the CSA development team processes the information.

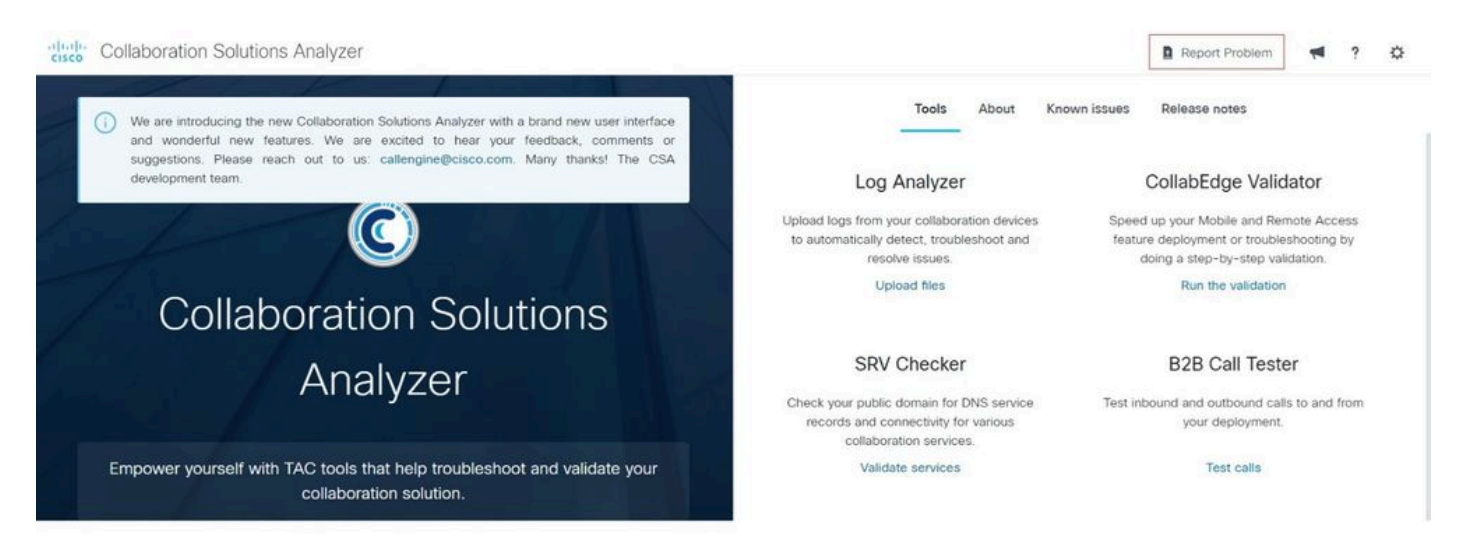

#### Report an issue

| Product                |        |      |  |   |
|------------------------|--------|------|--|---|
|                        |        |      |  | • |
| Issue                  |        |      |  |   |
|                        |        |      |  | • |
| Details about an issue |        |      |  |   |
|                        |        |      |  |   |
|                        |        |      |  |   |
|                        |        |      |  |   |
|                        |        |      |  |   |
|                        |        |      |  |   |
|                        | Cancel | Send |  |   |

Report Issue

Three icons have been enabled to allow the user to Provide Feedback (megaphone icon), review the user documentation (question mark icon) and open user settings (cogwheel icon).

| Collaboration Solutions Analyzer                                                                                                    | Report Problem                                                                                    |                                                                                                    | ?   | ۵ |
|----------------------------------------------------------------------------------------------------|---------------------------------------------------------------------------------------------------|----------------------------------------------------------------------------------------------------|-----|---|
| We are introducing the new Collaboration Solutions Analyzer with a brand new user interface<br>and wonderful new features. We are excited to hear your feedback, comments or<br>supportions. Elesser new out to use collegence come Many thereful the CSA | Known issues Release notes                                                                        |                                                                                                    |     |   |
| development team.                                                                                                    | CollabEdge Valida                                                                                 | CollabEdge Validator                                                                                             |     |   |
| Upload logs from your collaboration device<br>to automatically detect, troubleshoot and<br>resolve issues.                                                                                                    | es Speed up your Mobile and Rem<br>d feature deployment or troubles<br>doing a step-by-step valid | ed up your Mobile and Remote Access<br>ture deployment or troubleshooting by<br>doing a step-by-step validation. |     |   |
| Collaboration Solutions                                                                                                    | Run the validation                                                                                |                                                                                                    |     |   |
| Analyzer                                                                                                    | B2B Call Teste                                                                                    | B2B Call Tester                                                                                                  |     |   |
| Check your public domain for DNS service<br>records and connectivity for various<br>collaboration services.                                                                                                    | e Test inbound and outbound calls<br>your deployment.                                             | to and                                                                                                    | rom |   |
| Empower yourself with TAC tools that help troubleshoot and validate your Validate services collaboration solution.                                                                                                    | Test calls                                                                                        |                                                                                                    |     |   |

Icons

## **Support Related Information**

Configure Debug Collection for CUBE and TDM Gateways

Cisco Unified Border Element Configuration Guide Through Cisco IOS XE 17.5

**Chapter: SIP Profiles** 

Use SIP Profiles on CUBE Enterprise Common Use Cases